## SIMPLE GUIDE TO PEPS FOR SOCIAL WORKERS

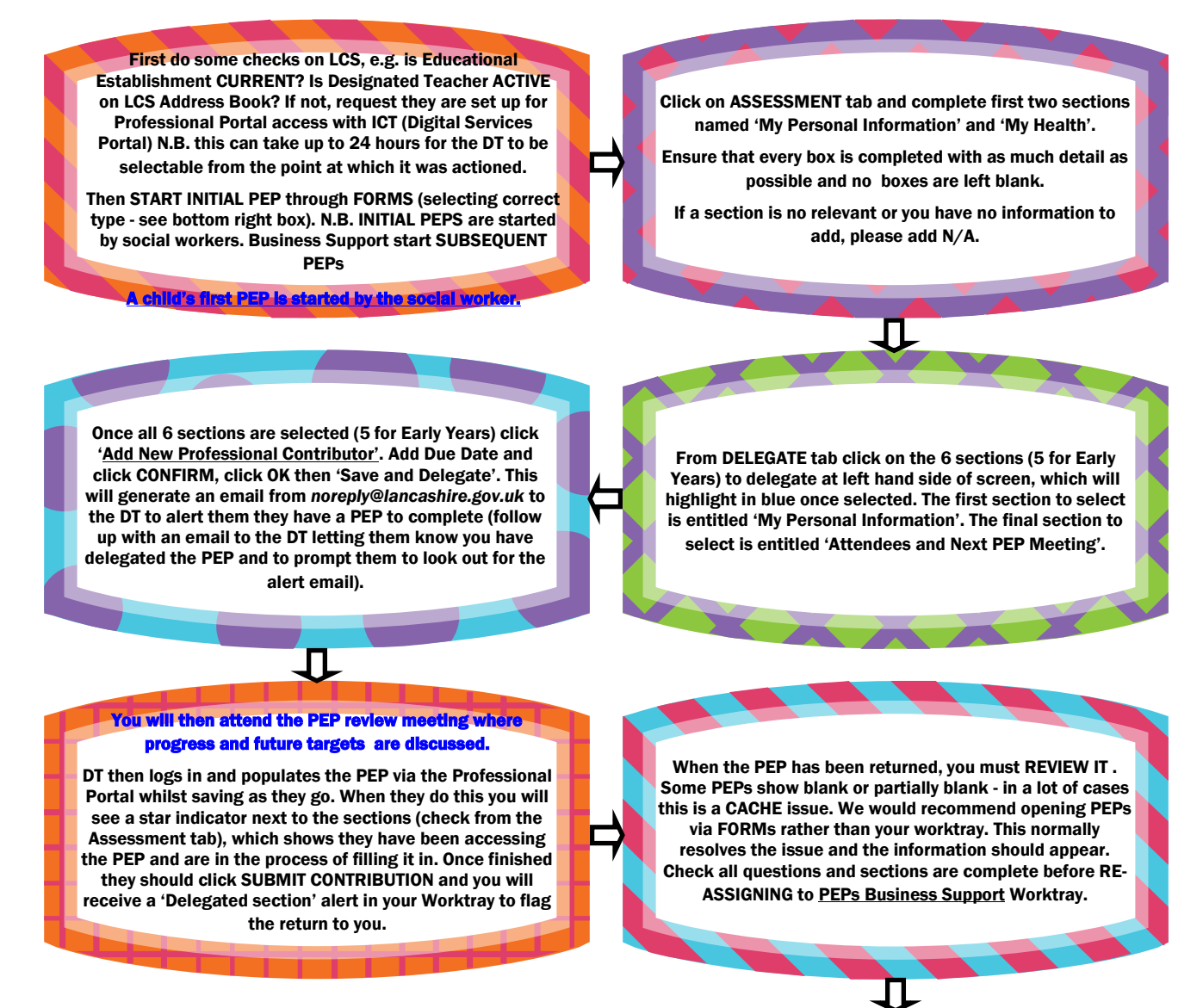

#### Key things to note

NEVER FINALISE A PEP - reassign to PEPs Business Support noting in the Assignment Comments which term the PEP is from and the date of the next term's PEP meeting. E.g. SPRING–17/06/2022 or SUMMER– 10/11/2022

To retract a PEP go on DELEGATE tab onto named DT and click to retract form (this will LOSE information contained within the form, so only use if necessary)

ck with the school/setting before retracting the

If a PEP needs to be amended or RE-DELEGATED back to the DT due to missing information, it needs to be activated (unlocked). From the DELEGATE tab click on the row where the DT's name shows and then click the 'Activate completed sections' hyperlink. You can then enter information from the Assessment tab once more.

#### **\*TERM DATES\***

AUTUMN - 1st September to 31st December

SPRING - 1st January to 31st March

SUMMER - 1st April to 31st August

ALL children from 2 years of age in Nursery provision require a termly PEP and from 4 years of age to the term in which they become 18 ALL children require a termly PEP regardless of whether they are in education or not.

### \*FORM TYPES\*

Early Years - Nursery and Reception year group

Primary Mainstream - Y1 to Y6 Secondary Mainstream - Y7 to Y11

Key Stage 5 - Y12 to Y13

Primary Special - Y1 to Y6 at special school

Secondary Special - Y7 to Y13 at special school

# LCC Digital Service links for LCS/Professional Portal

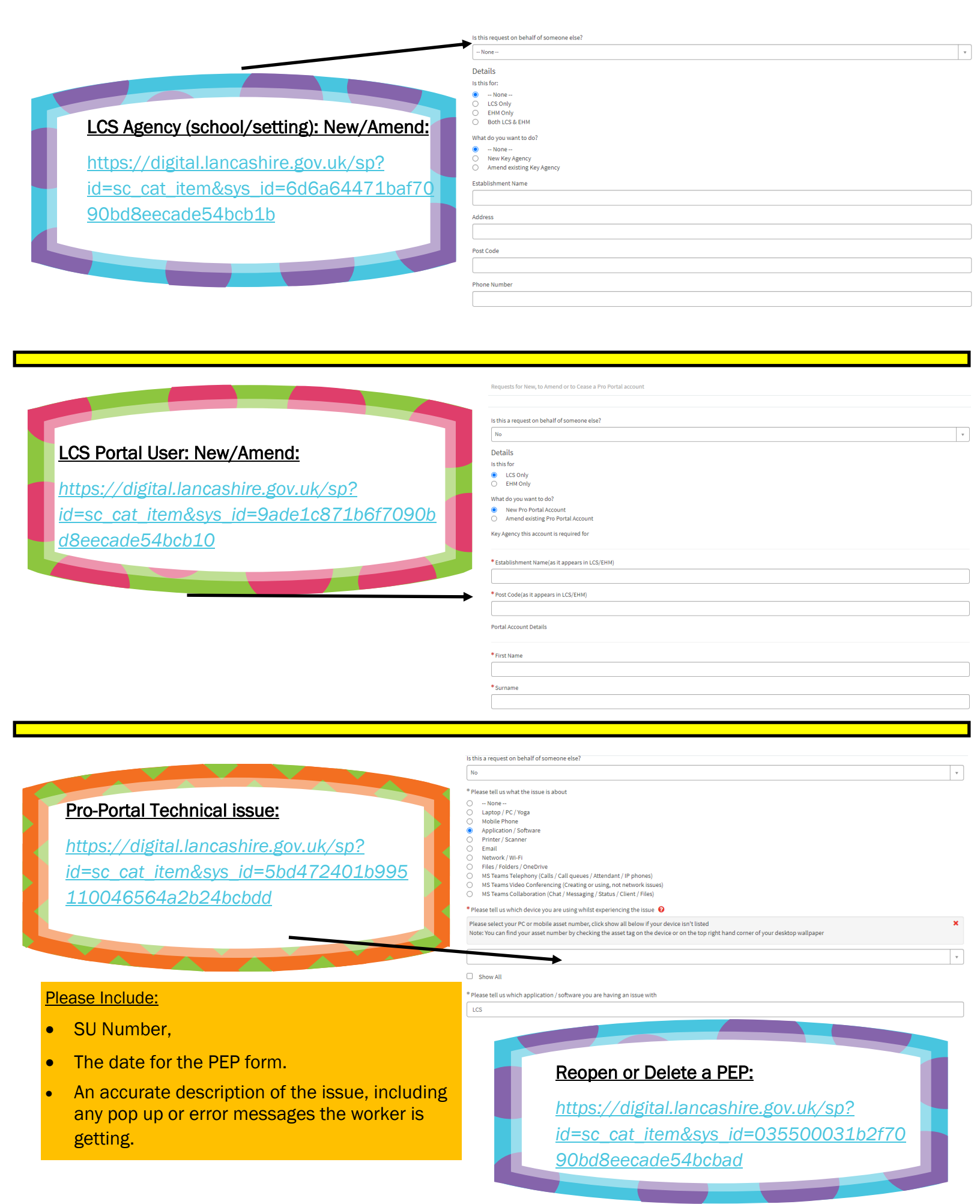